# 心智影像研究中心 預約流程說明

Mind Research and Imaging Center

# 註冊、預約作業流程

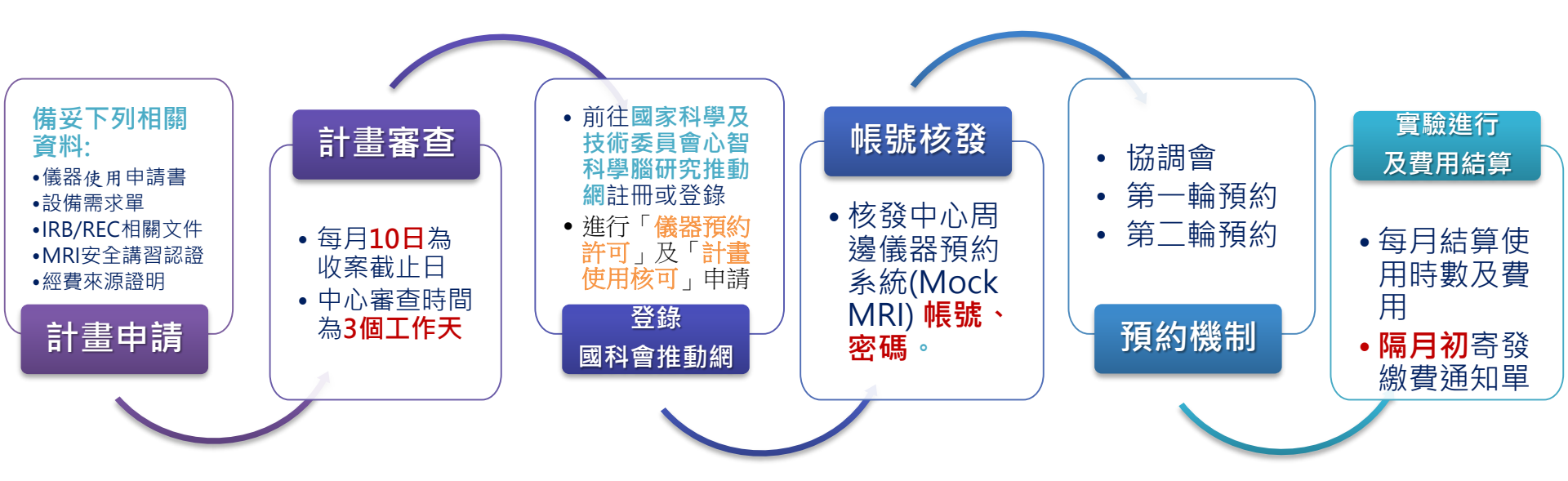

◆實驗取消注意事項: ▶實驗日七天前(含實驗日及假日)取消者,該時段不收費。 ▶實驗日七天內(含實驗日及假日)取消者,照常計價收費,時段無法做調整。

# 國家科學及技術委員會心智科學腦研究推動網

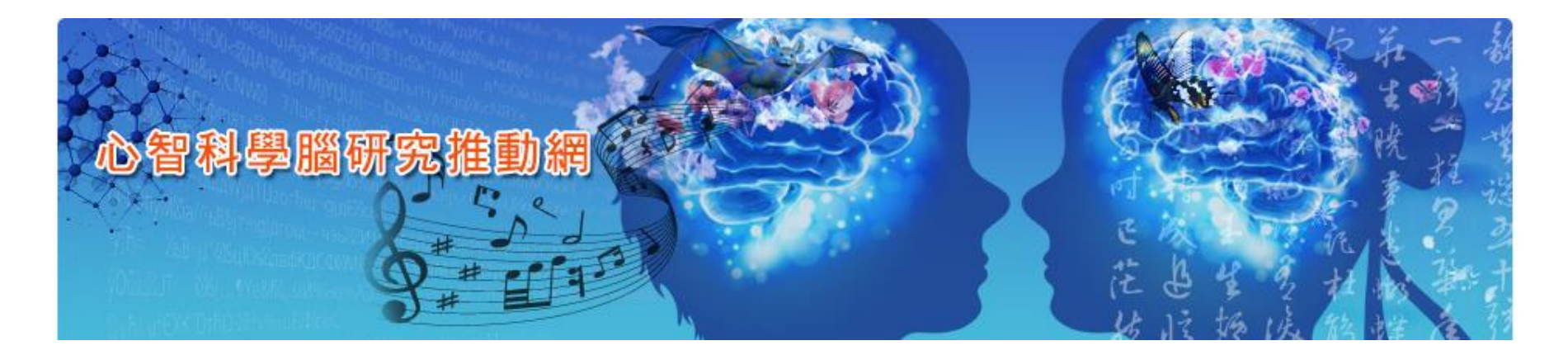

- 建議利用桌上型/筆記型電腦操作
- 瀏覽器建議使用

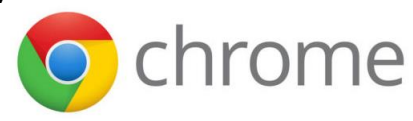

# 註冊分類

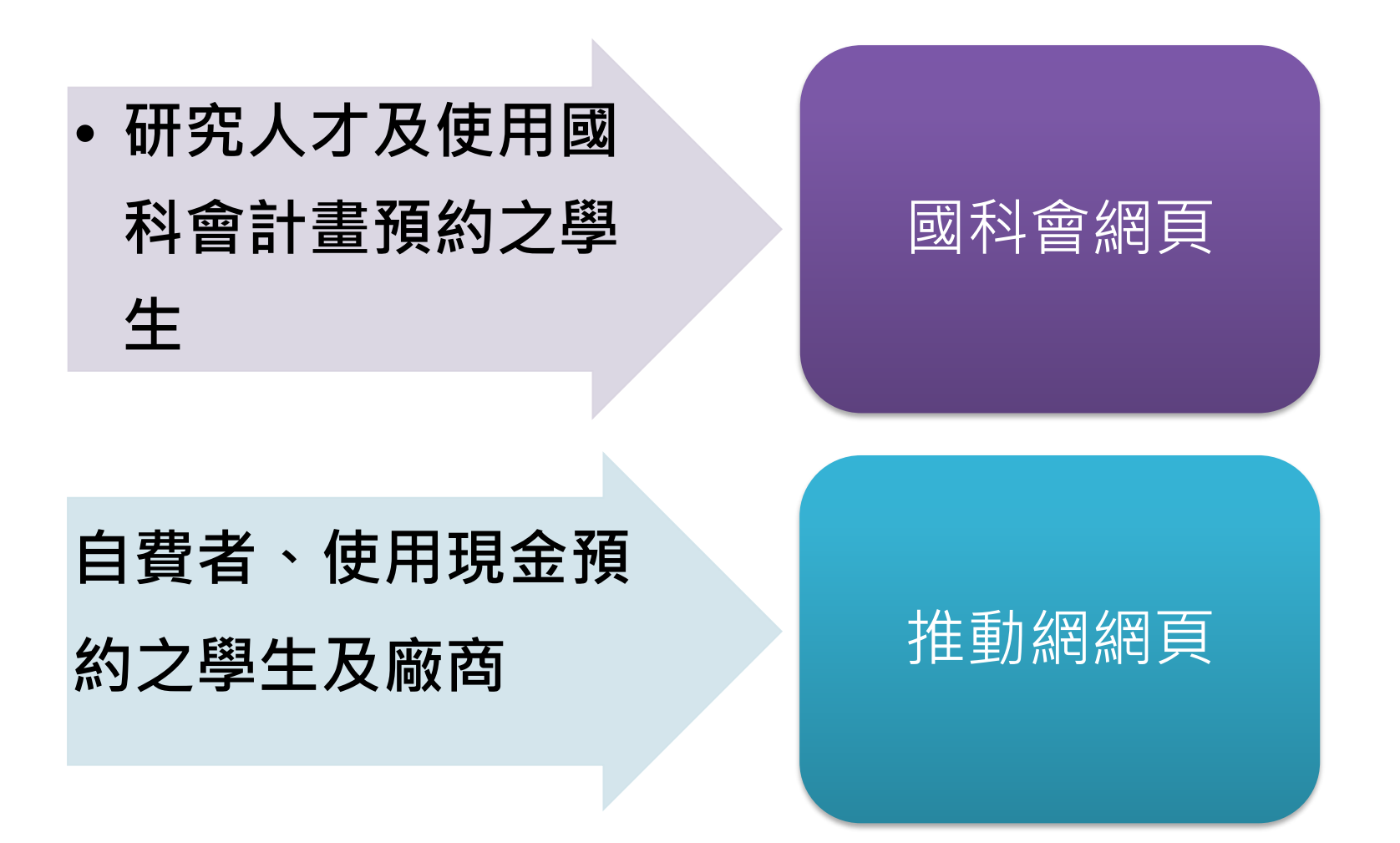

# 國科會網頁註冊身分別

- ◎對象:研究人才及使用國科會計畫預約之學生◎例如:
  - (1)國科會計畫之師長。
  - (2)教育部計畫 (頂尖大學)之師長。
  - (3)醫院內計畫之師長。
  - (4)獲得國科會獎勵金之學生。
- ➤ 網址:<u>https://www.nstc.gov.tw/</u>
- ▶ 曾註冊國科會網頁者,可免註冊。

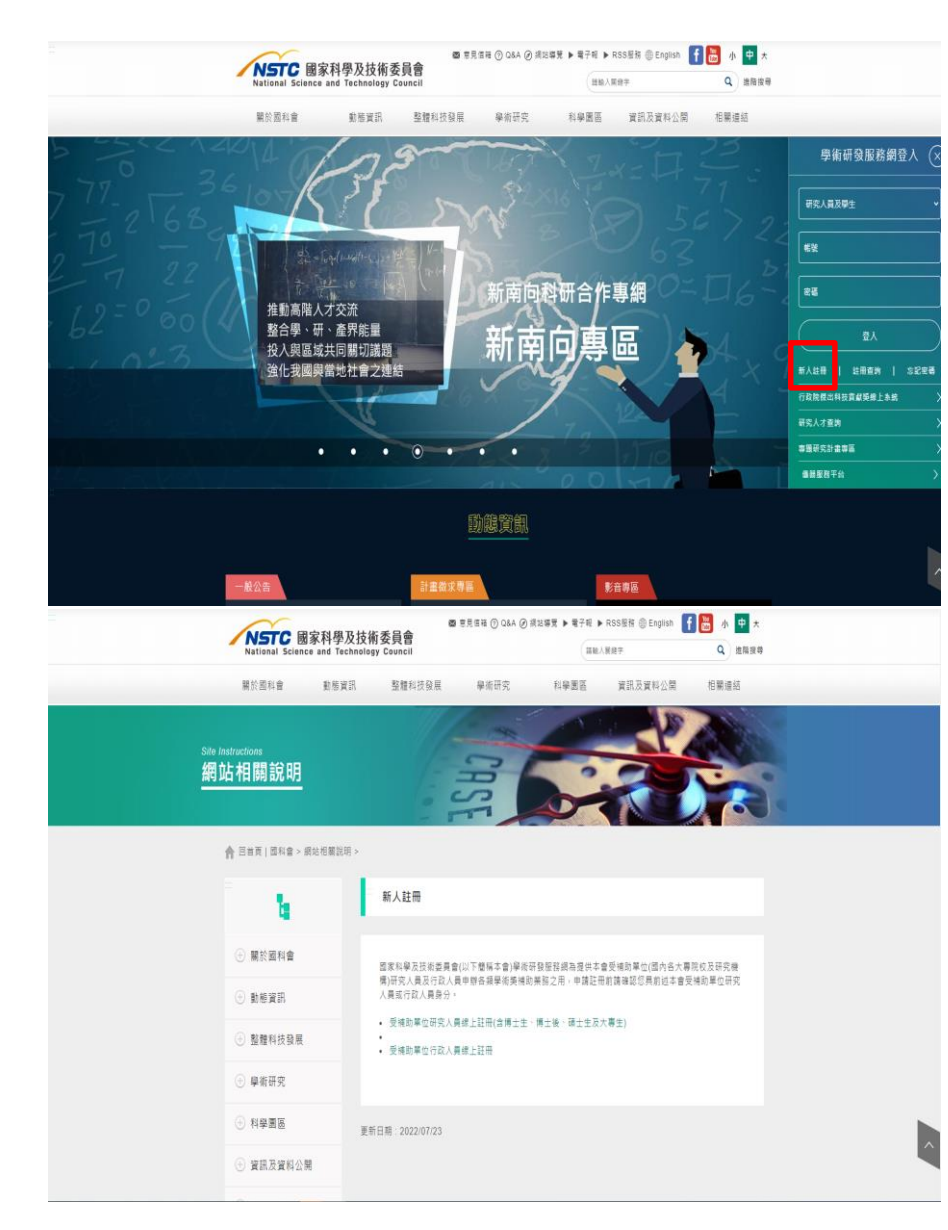

### 心智科學腦研究推動網註冊身分別

- ◎對象:自費者、使用現金預約之學生及廠商。 ◎例如:
  - (1)一般民眾及廠商。
  - (2)獲得國科會獎勵金之學生。
  - (3)自費之學生。
- 網址: https://vmr.nstc.gov.tw/Home ٠

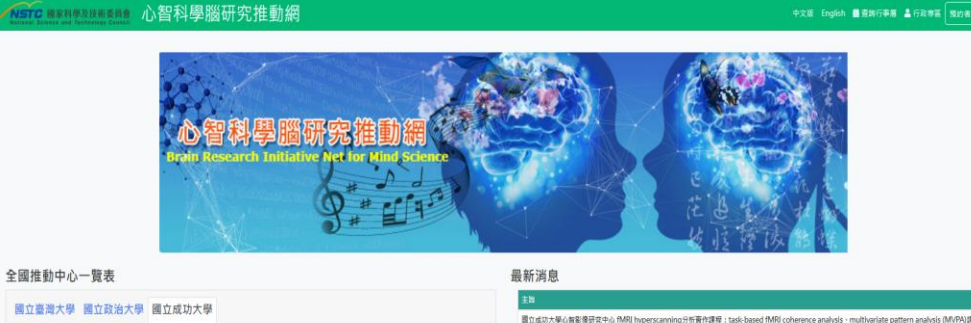

中文版 English 圖查與行事層 盖行政尊重 預約書聖人/註

|                | 國立成功大學 (南部地區)                        |      |
|----------------|--------------------------------------|------|
| <u>z/LUyin</u> | 國立成功大學心智影像研究中心<br>台南市大學語1號或初大學或者祝필 ♀ |      |
|                | ₽ 重立规功大学心智能像研究中心                     |      |
|                | J (06) 200-8114                      |      |
|                | ■imrincku@gmail.com                  |      |
|                | <b>3</b><br>88                       | 2.00 |
|                |                                      |      |

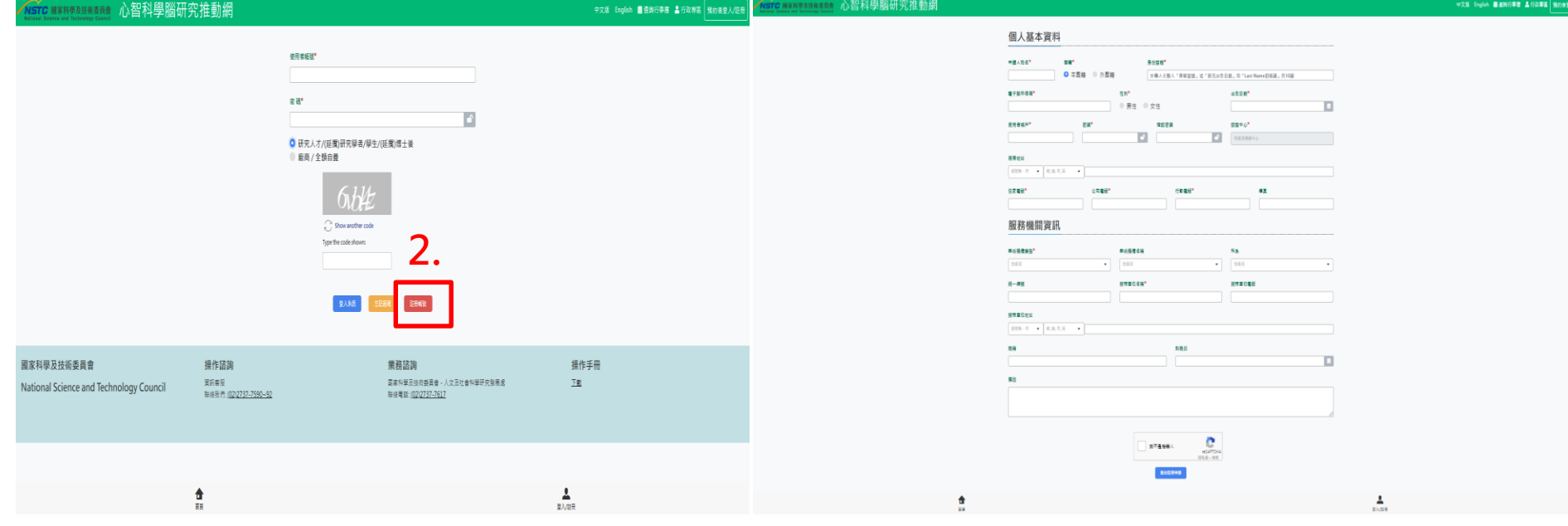

# MRI儀器預約流程

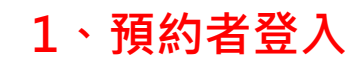

中文版 English 蘭 查詢行事層 💄 行政專 預約者登入/註冊

#### NSTC 國家科學及技術委員會 心智科學腦研究推動網

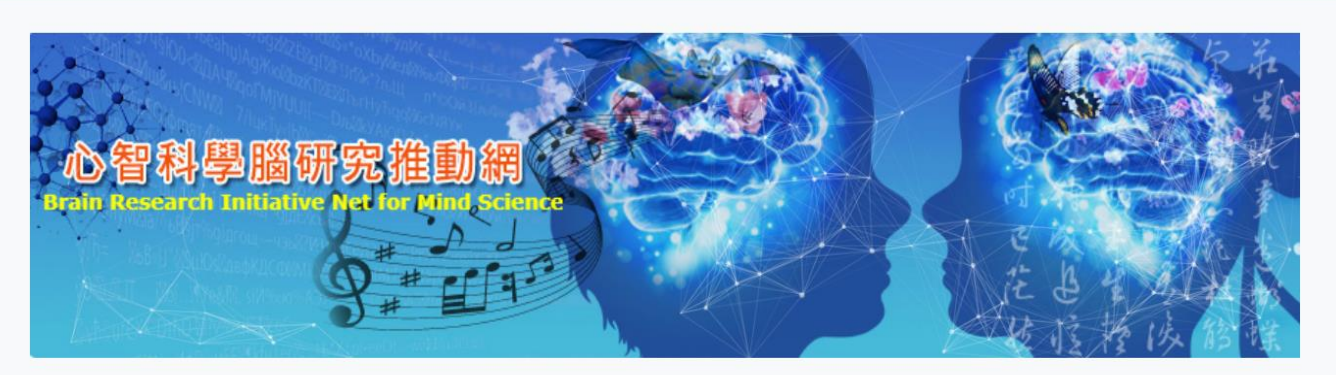

#### 全國推動中心一覽表

國立臺灣大學 國立政治大學 國立成功大學 國立臺灣大學 (北部地區) 國立臺灣大學身體、心靈與文化整合影像研究中心 台北市大安區芳蘭路49號1樓103至 ♀ ☞ 國立臺灣大學身體、心靈與文化整合影像研究中心 Ĵ (02) 23770815 ■ntuicibmcr@ntu.edu.tw

#### 最新消息

主旨

國立成功大學心智影像研究中心 fMRI hyperscanning分析實作課程:task-based fMRI coherence analysis、multivariate pattern analysis (MVPA)課程錄影

▲
登入/註冊

|                                                       | 使用:<br>客碼<br>● f                                     | 者帳號*<br>ま*<br>研究人才/(延攬)研究學者/學生/(延攬)博士後<br>酸商 / 全額自費<br>ご Show another code<br>Type the code shown:<br>全人糸统 記密電 註冊報 | <ul> <li>2.選擇研究人才,登入帳號密碼</li> <li>&gt; 「研究人才及國科會計畫預約之學<br/>生」使用國科會註冊之帳密登入</li> <li>&gt; 「自費者、使用現金預約之學生及<br/>廠商」使用推動網註冊之帳密登入</li> </ul> |
|-------------------------------------------------------|------------------------------------------------------|----------------------------------------------------------------------------------------------------|----------------------------------------------------------------------------------------------------|
| 國家科學及技術委員會<br>National Science and Technology Council | <b>操作諮詢</b><br>資訊客服<br>聯絡我們: <u>(02)2737-7590~92</u> | <b>業務諮詢</b><br>國家科學及技術委員會 - 人文及社會科學<br>聯絡電話: <u>(02)2737-7617</u>                                                  | 操作手冊<br><sup>品研究發展處</sup> 下載                                                                                                    |

NSTC 國家科學及技術委員會 心智科學腦研究推動網

# 申請計畫使用許可

### 3、左側進入「K2.申請計畫使用許可」並點選新增。

| ×            | 首頁 / K預約相關作業 / K2.中請計畫使用許可 |   |                         |                                                                                                    |         |      |       |   |
|--------------|----------------------------|---|-------------------------|----------------------------------------------------------------------------------------------------|---------|------|-------|---|
| Q 2084       | 中心名稱                       |   | 專題計畫                    |                                                                                                    |         |      |       |   |
| H.使用者資料設定    | 請選擇儀器中心                    | • | 14世纪11世                 |                                                                                                    |         |      |       | • |
| K.我的相關作業     | 主项情器                       |   | 中請狀態                    |                                                                                                    |         |      |       |   |
| K1.现金實驗計畫推過  | 神影师                        | • | <ul> <li>不限定</li> </ul> | ● 送件持業 ● 道                                                                                                    | ff 🕘 21 | 書已枝准 | 資料獲損中 |   |
| K2. 中耕計量使用許可 |                            |   |                         | 829 AB&#</th><th></th><th></th><th></th><th></th></tr><tr><th>K3.線上預約作業</th><th>+ 68</th><th></th><th></th><th></th><th></th><th></th><th>IES Excel</th><th>III III PDF</th></tr><tr><th>K4. 預約取消 / 補印預約中請表</th><th>Q. 展前字按导</th><th></th><th></th><th></th><th></th><th></th><th></th><th></th></tr><tr><th>M.收费及编数作曲</th><th>111 111 1111 1111 1111 1111 1111</th><th>9886</th><th>M <b>4</b>01610</th><th><b>4888 8483</b></th><th>建煤日期</th><th>RBBR</th><th>第46件可有效利用(起)</th><th>制的許可有效素</th></tr><tr><th>Q.一般查询</th><th></th><th></th><th></th><th></th><th></th><th></th><th></th><th></th></tr><tr><th>5.統計報表</th><th></th><th></th><th>請於上方設</th><th>定直詢條件,並按下</th><th>直的鈕</th><th></th><th></th><th></th></tr><tr><th></th><th></th><th></th><th></th><th></th><th></th><th></th><th></th><th></th></tr></tbody></table> |         |      |       |   |

# 申請計畫使用許可

#### 4、中心名稱點選「成大心智影像研究中心」

| 中心名稱*                                                | 主项值2                   | •      |   |
|------------------------------------------------------|------------------------|--------|---|
| 確立政治大學台灣心解科學描述影中心                                    | 0 ·                    |        | • |
| 計畫名稱*                                                |                        |        |   |
| 利用库计由                                                |                        |        | • |
| RB有效期間(起)*                                           | IRB有效                  | 电筒(这)* |   |
| 2022/07/01                                           | 2022/                  | 2/31   |   |
| Select file Cear file 請將您申請實驗的相關文件                   | 以pdf或zip格式上傳,儒案最大不可超過1 | 3MB    |   |
| Select file<br>Clear file 請將您申請實驗的相關文件               | 以pdf或zip格式上傳,糯素最大不可超過1 | 3MB    |   |
| Select file<br>Dear file 請將您申請實驗的相關文件<br>申請內容說明      | 以pdf或zip格式上傳,糯素最大不可超過1 | 3MB    |   |
| Select file<br>Dear file<br>時格包申請實驗的相關文件I<br>申請內容說明  | 以pdf或zip格式上爆,檔案最大不可超過1 | 2MB    |   |
| Select file<br>Dear file<br>申請內容說明                   | 以pdf或zip格式上傳,儒案最大不可超過1 | SMB    |   |
| Select file<br>Clear file<br>傳播內容申請實驗的相關文件<br>申請內容說明 | 以pdf或zip格式上爆,嘴窝最大不可超過1 | 3MB    |   |

#### 5、選擇您的現金或實驗計畫

申請計畫使用許可 - Applicate Plan Exp. Permittion

C 🗆 X

| 國家科學及技術<br>06年資訊處測試資#<br>現金計畫 | 委員習計畫:<br>↓_多年期計畫[106-QQQ-Q-002-002-MY3] |
|-------------------------------|------------------------------------------|
| 96年資訊處測試資*<br>現金計畫            | ¥_多年期計畫[106-QQQ-Q-002-002-MY3]           |
| 現金計畫                          |                                          |
|                               |                                          |
| 師的現金計畫[201                    | 9090001]                                 |
| 究人才現金計畫測調                     | t[2019080002]                            |
| 試計畫[20210100                  | )2]                                      |
| 作説明[20190800                  | 11]                                      |
| Clear file 請將                 | 您申請實驗的相關文件以pdf或zip格式上傳。檔案最大不可超過10MB      |
|                               |                                          |
| 的容說明                          |                                          |

### 6、填寫您的 IRB 有效期間與相關附件供中心人員參考

 $\Box \Box X$ 

| 操作派明[2019080001]                                |                              | ⊗ •     |
|-------------------------------------------------|------------------------------|---------|
| RB有效期間(起)*                                      | IRB有效期間(迄) <sup>●</sup>      |         |
| 2022/07/01                                      | 2022/12/31                   | <b></b> |
| 目間證明文件檔案                                        |                              |         |
|                                                 |                              |         |
| Colort Fla                                      |                              |         |
| Select file                                     |                              |         |
| Select file<br>Clear file 請將您申請實驗的相關文           | 件以pdf或zip格式上傳・檔案最大不可超過10MB   |         |
| Select file Clear file 請將您申請實驗的相關文              | 件以pdf或zip格式上傳 · 檔案最大不可超過10MB |         |
| Select file<br>Clear file 請將您申請實驗的相關文<br>申請內容說明 | 件以pdf或zip格式上傳 · 檔案最大不可超過10MB |         |
| Select file<br>Clear file 請將您申請實驗的相關文<br>申請內容說明 | 件以pdf或zip格式上傳 · 檔案最大不可超過10MB |         |
| Select file<br>Clear file 請將您申請實驗的相關文<br>時內容說明  | 件以pdf或zip格式上傳 · 檔案最大不可超過10MB |         |

申請計畫使用許可 - Applicate Plan Exp. Permittion

### 7、填寫完成資料後,可先「暫存」或是「直接送件審核」

| 攝作說明[2019080001]         |                          | ⊘ • |
|--------------------------|--------------------------|-----|
| RB有效期間(起)*               | IRB有效期間(迄)*              |     |
| 2022/07/01               | 2022/12/31               |     |
| 目開證明文件檔案                 |                          |     |
|                          |                          |     |
| Select file              |                          |     |
| Clear file 請將您申請實驗的相關文件以 | pdf或zip格式上傳。檔案最大不可超過10MB |     |
| 調內容說明                    |                          |     |
|                          |                          |     |
|                          |                          |     |
|                          |                          | 4   |
|                          | 暫存 直接送件審核                |     |
|                          |                          |     |

申請計畫使用許可 - Applicate Plan Exp. Permittion

2 🗆 X

### 8、中心認證通過前,可重新編輯與刪除您的申請使用許可

| 首頁 / K.預約炬驟作業 / K2.申請計畫使用許可 |                                                                                 |  |  |  |  |  |  |
|-----------------------------|---------------------------------------------------------------------------------|--|--|--|--|--|--|
| 中心名稱                        | 專題計畫                                                                            |  |  |  |  |  |  |
| · 小型建築                      | 防逆序計会 ・                                                                         |  |  |  |  |  |  |
| 主項儀器                        | 申請狀態                                                                            |  |  |  |  |  |  |
| 読退課                         | <ul> <li>不限定</li> <li>送件待審</li> <li>週件</li> <li>計畫已核准</li> <li>資料編輯中</li> </ul> |  |  |  |  |  |  |
|                             | 101.00 301.01:10:10:                                                            |  |  |  |  |  |  |
| + 新雄                        | III出 Excel                                                                      |  |  |  |  |  |  |
| Q、展録宇翌年                     |                                                                                 |  |  |  |  |  |  |
| 新闻 翻除 計畫名稱                  | 中心名稱 僧孫名稱 中語日期 → 中語状態                                                           |  |  |  |  |  |  |
|                             | () 層立政治大學台端心智科學構造影中心 西門子 3T 磁振振影儀 2022/08/02 等待書核中 (weiting)                    |  |  |  |  |  |  |

### 獲中心認證通過且賦予有效期間

#### 1. 待中心認證通過後,可至信箱確認您所申請的計畫已通過認證。

| 使用貴重儀器·專題計畫申請通知 ∑ <sup>咝件厘 ×</sup>                                                                    |
|----------------------------------------------------------------------------------------------------|
| <b>心智科學腦-測試信帳戶 &lt;</b> @gmail.com><br>奇給 我 ▼                                                         |
| 蕭鈺茹(測試帳號)先生/小姐:<br>您所提出的計畫使用許可已通過認證,若有任何疑問請向您認證之心儀中心詢問,謝謝。                                            |
| 計畫編號:2019080001<br>計畫名稱:操作說明 (計畫期間:2019/07/01~2025/12/31)<br>簽核有效期間:2022/08/02~2022/10/31<br>專題計畫申請通知 |
| 信件為系統自動發出,請勿直接回信                                                                                      |

#### 2. 並確認中心所賦予的有效期間。

| q     | 10心名稱             | 現1    | 原計畫     |                  |           |            |        |   |             |          |
|-------|-------------------|-------|---------|------------------|-----------|------------|--------|---|-------------|----------|
|       | 國立政治大學台湾心智科學驅造影中心 | 0 · 1 | 医痒計畫    |                  |           |            |        |   |             | •        |
| з     | 主項儀器              | Φ1    | 南秋縣     |                  |           |            |        |   |             |          |
|       | 請選擇               | •     | 不開定 💮 證 | 1#### 🕘          | 選件 📄 計畫已核 | <b>n</b> 🕕 | 資料編輯中  |   |             |          |
|       |                   |       | ±1      | 9 <b>30</b> 9564 |           |            |        |   |             |          |
|       |                   |       |         |                  |           |            |        |   |             | Hi Excel |
| 机战宁反电 |                   |       |         |                  |           |            |        |   |             |          |
| -     | 計畫名稱              | 中心名稱  | 信約名明    | 中語日期             | +MX8      | 18件        | 建催日用 4 | R | 預約許可有效開間(級) | 制的許可有效期間 |
|       |                   |       |         |                  |           |            |        |   |             |          |

### 時數預約流程

#### 

登入系统 忘記密碼

#### 3.左側目錄進入「K3.線上預約作業」, 並選擇您要預約的中心與儀器。

| ×                 | - 新賀 / K 1000 | 副作用 / 41.8上版的作 |           |           |           |          |               |          |
|-------------------|---------------|----------------|-----------|-----------|-----------|----------|---------------|----------|
| 124               | 中心名稿          |                | 主項编辑      |           | 实验计量*     | ,        | <b>彩的规则</b> * |          |
| 者資料設定             | 國際運動的中心       | -              | 11.81.9   | -         | 建筑用标准     | •        | 的影響發行成別       | •        |
| ERITA .           | 1日-2          | 022年8月7日 -     |           |           |           |          | 日間 工作組織       | 完整總統     |
| 1. 现金實驗計畫總譜       |               | 星期一, 8月1日      | 星現二, 8月2日 | 星晴三, 8月3日 | 星期四, 8月4日 | 星晴五 8月5日 | 星期六,8月6日      | 星明日,8月71 |
| 2. 申請計畫使用許可       | 00:00         |                |           |           |           |          |               |          |
| 3. 線上預約作業         | 01.00         |                |           |           |           |          |               |          |
| 4. 预约取消 / 補印預約申請收 | 01:00         |                |           |           |           |          |               |          |
| 2801a             | 02:00         |                |           |           |           |          |               |          |
| 81A               | 03:00         |                |           |           |           |          |               |          |
| 68                |               |                |           |           |           |          |               |          |
|                   | 04:00         |                |           |           |           |          |               |          |

### 4.點選預約相關作業→線上預約作業

| 袖頁 / K.預約相關作業 / KL.錄上預約作業                                                                                                    |               | 5.                                                                                           |      |
|----------------------------------------------------------------------------------------------------|---------------|----------------------------------------------------------------------------------------------|------|
| 中心名稱*     主頃儀器*     実協計畫*       秋原年後日中心     秋原年     秋原年       1日 - 2022年8月7日 ▼     秋原年     1.回家科場<br>計畫:       1日 - 2022年8月7日 ▼     106年資訊編       1日 - 2022年8月7日 ▼     106年資訊編       00:00     106年資訊編       00:00     106年資訊編       00:00     106年資訊編       00:00     106年資訊編       01:00     106年資訊編       02:00     2.現金計劃       03:00     105年夏二       04:00     1.四家 北安 土 寺 ( 土生 水 士力 1.家 土田 |               | 「中心名稱」點選國立成功大心智影像研究中心。<br>「主項儀器」奇異3T磁振造影<br>「實驗計畫」選主持人執行計<br>名稱<br>「預約規則」選一般規則或是<br>文發表增加時數。 | 學儀畫論 |
| 这件可重(明》准必近非                                                                                                    | 件的可重口没个心面很远远/ |                                                                                              |      |

#### 6.確認預約資料是否正確,且完成身分認證後點選確定預約

| 預約內容 Confirm reservati | on content |                       |                         |        | 0 🗆 | × |
|------------------------|------------|-----------------------|-------------------------|--------|-----|---|
| 中心名稱                   |            |                       | 主项情器                    |        |     | Ì |
| 羅立政治大學台灣心智科學媒進影中心      |            |                       | 百門子 3T 磁振频影像            |        |     |   |
| 實驗計畫                   |            |                       | 預約規則                    |        |     |   |
| 课作进用[2019080001]       |            |                       | 一般預約                    |        |     |   |
| 預約起始時間                 |            |                       | 預約結束時間                  |        |     |   |
| 2022/08/11 09:00       |            |                       | 2022/08/11 13:00        |        |     |   |
| 本灾預約時數                 |            | 每小時費用*                | 本次實驗總金額*                |        |     |   |
|                        | 4          | 4,000                 |                         | 16,000 |     |   |
| 用自由主政同时                |            |                       | -                       |        |     |   |
| 預約注意事項                 |            | 完成身分認言                | 登興約定條款<br>1988年         |        |     |   |
|                        |            | ✔ 我不是懷                | E人 PCAPTCHA<br>语化课 - 按数 |        |     |   |
|                        |            | <b>HALLS: 101</b> 210 | 8.20815                 |        |     |   |

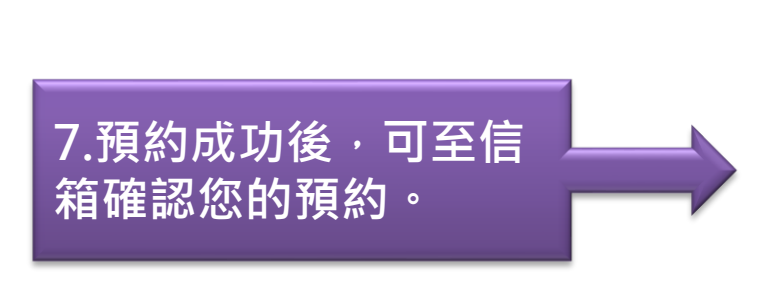

| <b>心智科學腦-測試信帳戶 &lt;                                   </b>                                                    |
|----------------------------------------------------------------------------------------------------|
| 蕭鈺茹(測試帳號)先生/小姐:<br>預約儀器: 國立政治大學台灣心智科學腦造影中心:MRI000100 西門子 3T 磁振照影儀<br>預約序號: TMRI0001002022080002<br>預約規則: 一般預約 |
| 預約日期: 2022/08/12<br>預約時段: 09:00 ~ 12:00<br>預估實驗總金額: 12000                                                     |
| 付款方式: 現金付款<br>計畫名稱: 操作說明<br>任職單位:國立臺灣大學人口與性別研究中心                                                              |
| 實驗備註: 西門子 3T 磁振照影儀 X 3,每小時費用:4,000(元),合計:12,000(元)<br>新增線上預約                                                  |
| 信件為系統自動發出,請勿直接回信                                                                                              |

新增線上預約 p w#me ×

| <b>当日 / K市均</b> 日 | NAM / KA OLEMAN  |            |           |                 |                               |          |       |      |        |  |
|-------------------|------------------|------------|-----------|-----------------|-------------------------------|----------|-------|------|--------|--|
| 中心名稱*             |                  | 主项编器*      |           | nter#           |                               | MATTRAS" |       |      |        |  |
| 穩立政治大學台           | (用心解料 ② ・        | 商門子 3T 碰描照 | ea © •    | 操作說期[2019080001 | 1 © •                         | 一般解的     |       | ۰ 0  | 日期的出所用 |  |
| 8日-3              | 2022年8月14日 +     |            |           |                 |                               | 日暦       | 工作遮腐  | 完計   |        |  |
|                   | <b>羅明一</b> .8月8日 | 星期二,8月9日   | 星期三,8月10日 | 星期匹 8月11日       | 星期五.8月12                      | 日 星期大    | 8月13日 | 星期日, | 8月14日  |  |
| 09:00             |                  |            |           |                 | #<br>000000                   | 0        |       |      |        |  |
| 10:00             |                  | 以          | 藍色呈現      | 您的預約            | 已預約該時段<br>(Period Has<br>been |          |       |      | - 1    |  |
| 11:00             |                  |            |           |                 | Reserved)<br>實驗預約<br>(Exper   |          |       |      |        |  |
| 12:00             |                  |            |           |                 |                               |          |       |      |        |  |
| 13:00             |                  |            |           |                 |                               |          |       |      |        |  |

8.預約成功後,可在行 事曆上確認您的預約。

#### 9.針對您的預約區塊 Double Click 可進行預約 資料預覽以及取消預 約。

| 出页 / K.景約有關作業 / X3.線上現的作業 |              |                      |            |                          |                                  |                     |           |      |  |
|---------------------------|--------------|----------------------|------------|--------------------------|----------------------------------|---------------------|-----------|------|--|
| 中心名稱*<br>國立政治大學           | 82084 🕲 🔹    | 主項備器*<br>西門子 3T 崔振88 | a ⊗ •      | 實驗計畫*<br>讓作說明[2019080001 | 988<br>1 © •                     | 9 <b>規則*</b><br>应預約 | · ·       | 机山林段 |  |
| 8日 -                      | 2022年8月14日 👻 |                      |            |                          |                                  | 日暦 工作週月             | 第二完整遗暦    | Î    |  |
|                           | 星期一, 8月8日    | 星期二, 8月9日            | 星期三, 8月10日 | 星期四, 8月11日               | 星期五,8月12日                        | 星期六, 8月13日          | 星期日,8月148 | 8    |  |
| 09:00                     |              |                      | Dou        | ble Click                | 第<br>0000000<br>戸籍約務時段           |                     |           |      |  |
| 10:00                     |              |                      | Dou        | Die Click                | (Period Has<br>been<br>Reserved) |                     |           |      |  |
| 11:00                     |              |                      |            |                          | 實驗預約<br>(Exper                   |                     |           |      |  |
| 12:00                     |              |                      |            |                          |                                  |                     |           |      |  |
| 13:00                     |              |                      |            |                          |                                  |                     |           |      |  |

預約內容 Reservation content

中心名稱 主項儀器 國立政治大學台灣心智科學顯過影中心 百門子 3T 疑想與影儀 預約規則 實驗計畫 握作說明[2019080001] 一般預約 預約起始時間 預約結束時間 2022/08/12 12:00 2022/08/12 09:00 每小時費用\* 本次預約時數 本次實驗總金額會 3 4,000 12,000 本次實驗費用現金收費! 附註說明 可進行取消預約動作

C □ X

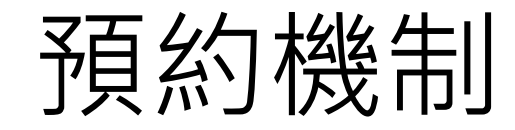

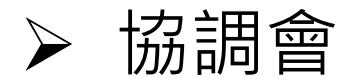

### ▶ 第一輪預約

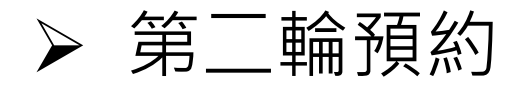

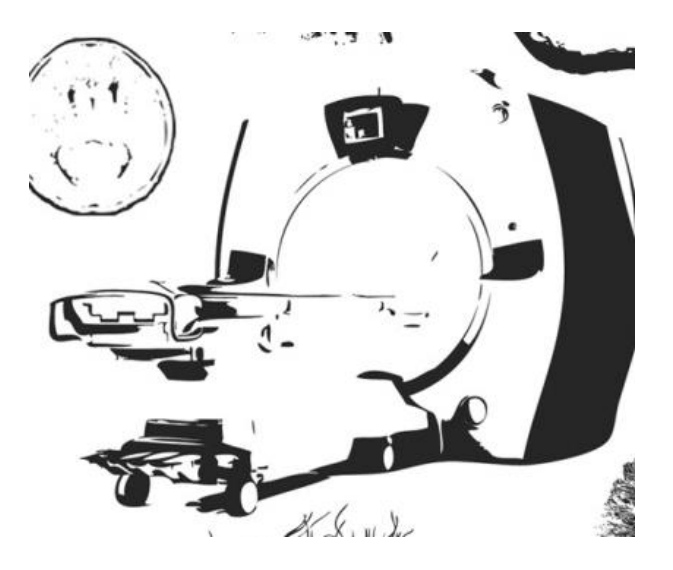

# 預約時段取消

- 7日前(含例假日),可自行登入預約系統取消預約。
- 7日內(含例假日),須告知中心取消實驗。
- 7日前(含例假日)取消者不收費,7日內(含例假日)取消者 照常收費。
- ▶ 範例:取消9月11日之預約時段,9月4日23:59前取消將 不收費,9月5日 00:00取消將照常收費。